## Регистрация обучающегося

1. Напишите в поисковом окне в Интернет «Ё-стади» и в верхнем меню сайта нажмите «Регистрация».

2. Выберите пункт «Регистрация пользователя»

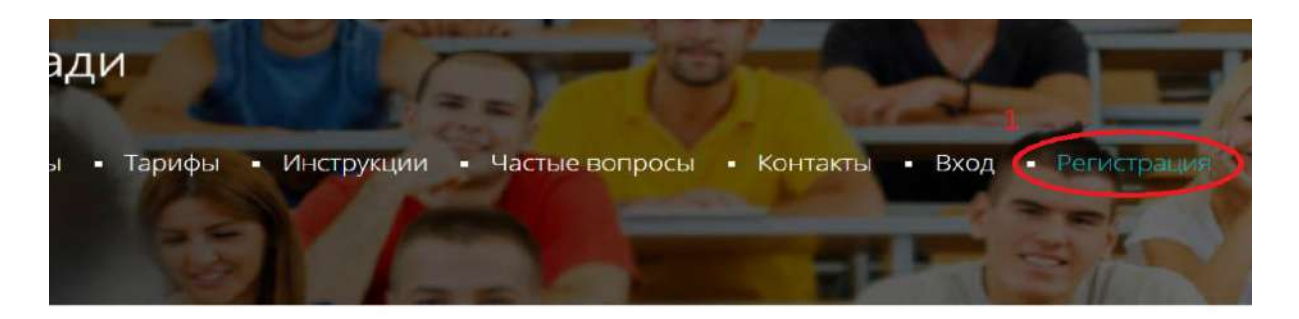

## Выберите роль

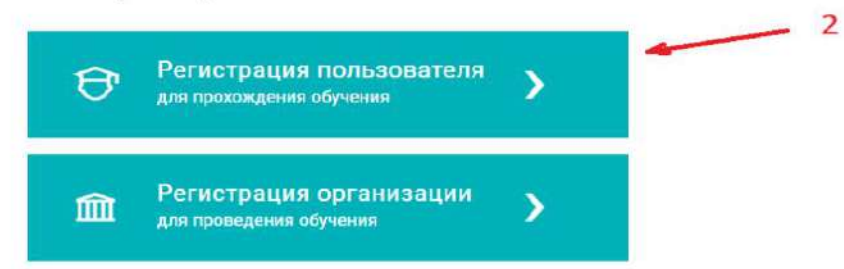

3. Введите название вашей образовательной организации (ОГАПОУ Алексеевский агротехнический техникум – без кавычек) или номер рабочей курса.

Эту информацию вам должны предоставить те, кто направил вас на платформу Ё-Стади.

В выпадающем списке нажмите на нужную рабочую область или организацию чтобы подтвердить выбор.

Возможно, ваша ссылка уже содержит эту информацию, тогда поле будет заполнено автоматически — переходите к следующему шагу.

4. Введите email, ф.и.о. на русском языке, придумайте пароль. Пароль должен быть не менее 6 символов (любых).

5. Поставьте галочку о согласии с условиями использования.

6. Нажмите кнопку «регистрация».

## Регистрация пользователя

|                                                         | 3 |
|---------------------------------------------------------|---|
| ООО Организация где Вы обучаетесь                       |   |
| Уточните в образовательной организации, если необходимо |   |
| your-email@gmail.com                                    |   |
|                                                         |   |
|                                                         | 4 |
| Иванов                                                  |   |
| Иван                                                    |   |
| Иванович                                                | / |
| 🗹 Я принимаю условия 🛛 🛶 5                              |   |
| Пользовательского соглашения.                           |   |
| <u>Политику в отношении обработки персональных</u>      |   |
| <u>данных</u> ,                                         |   |
| даю свое <u>Согласие на обработку персональных</u>      |   |
| данных 6                                                |   |
| Регистрация                                             |   |

Если кнопка «регистрация» не активна, обратите внимание на поля, подсвеченные красным, под таким полем будет указано что требуется исправить.

7. После завершения регистрации вы окажитесь на своей странице Ё-Стади. Ожидайте подтверждения заявки. По вопросу принятия заявки можно обратиться в образовательную организацию, которая вас направила на платформу Ё-Стади

8. На указанный электронный адрес придет письмо для подтверждения email адреса. Перейдите по ссылке в письме.

## Здравствуйте Иван Иванович!

Вы указали email romashka@gmail.com при регистрации на сайте. <u>Чтобы подтвердить электронный адрес перейдите по этой ссылке.</u> Если вы получили это письмо по ошибке, игнорируйте его. С уважением, Ё-Стади.

Данное письмо сформировано автоматически, не отвечайте на него. Вопросы по платформе вы можете задать по адресу info@your-study.ru